## SWS - Forms in the Report Menu -Report Templates

Last Modified on 08/05/2024 5:53 pm EDT

The Report Templates form allows you to change the default settings for subsequent Manitou Reports. Any changes you make to a Report Template will display the next time you access the Report to define the specific data you want included.

## Accessing the Report Templates Form

Perform the following steps to access Report Templates:

1. Navigate to the Reports menu, and select "Report Template".

Result: The Report Template form displays as shown in the following screenshot:

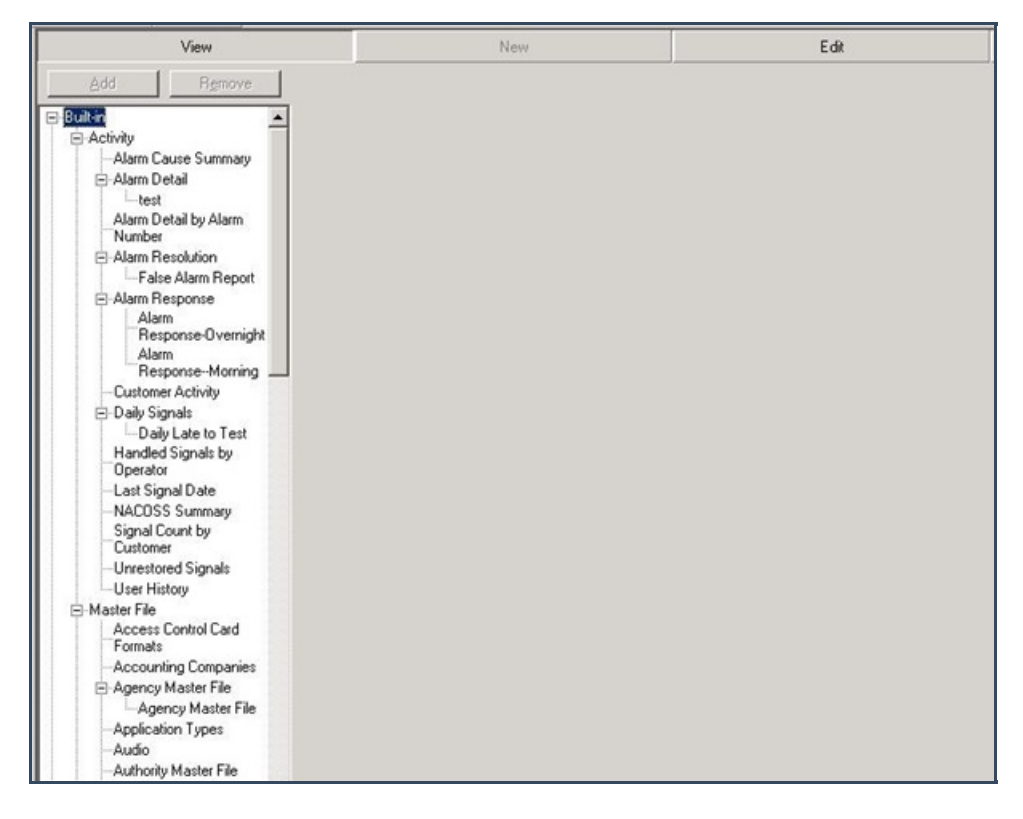

2. Select the Report for which you want to change the default settings.

**Result:** The Report Template for the specific Report you selected displays as shown in the following screenshot:

| View               | Ne                                                                                                | W                                                                                                    | Edit |
|--------------------|---------------------------------------------------------------------------------------------------|----------------------------------------------------------------------------------------------------|------|
| Add Bernove Report | t Template<br>Peport ID:<br>Description:<br>Priority:<br>Type:<br>Category:<br>Access Attributes: | 101<br>Last Signal Date<br>6<br>Activity<br>Company<br>Customer<br>Dealer<br>Branch<br>Agency<br>Customer<br>Dealer<br>Branch<br>Branch<br>Branch | *    |

3. Make any changes you want to the Report default settings, and click "Save". Result: the next time you open the Report, the default settings will conform to your changes.